## Prijava na govorilne ure preko aplikacije MS Bookings

Starši učencev od 6. do 9. razreda boste na svoje elektronske naslove 10 dni pred skupnimi govorilnimi urami prejeli povezavo, preko katere se boste lahko prijavili na govorilne ure pri posameznemu učitelju.

S klikom na povezavo do spletne aplikacij se vam odpre spodnje okno.

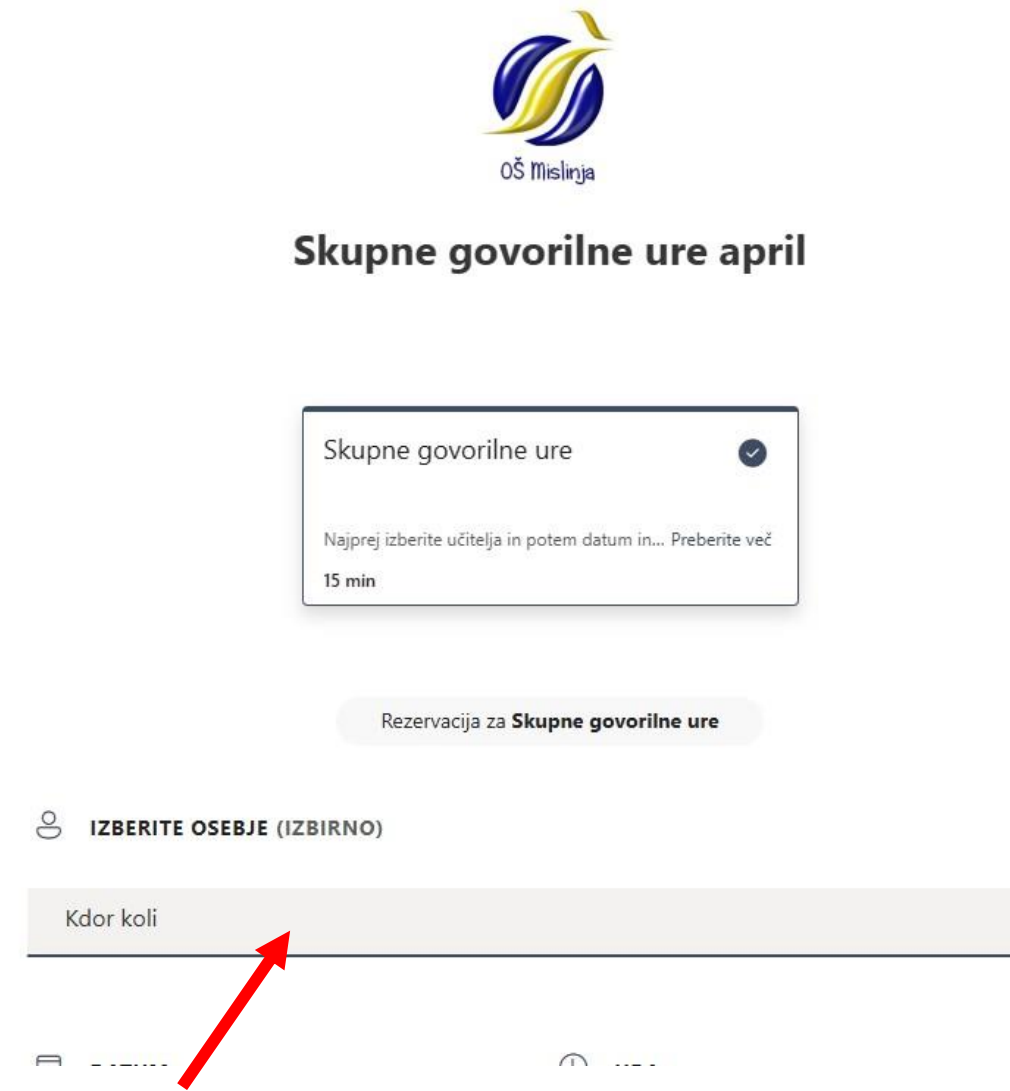

Iz spustnega seznama najprej izberite učitelja.

| Leja Oder         | Nalaganje   |
|-------------------|-------------|
| Lucija Strmčnik   | Nalaganje   |
| Martina Pustivšek | Nalaganje   |
| Mateja Trebec     | Nalaganje   |
| Metka Vogrinec    | Nalaganje   |
| Milan Bajželj     | Nalaganje   |
| Mira Šverc        | Nalaganje   |
| Petra Cifer       | Nalaganje . |
| Petra Koren       | Nalaganje 🔻 |
| Kdor koli         | ~           |

DATUM

URA

## Izberite termin

## IZBERITE OSEBJE (IZBIRNO)

Petra Cifer V

## September 23 z Petra Cifer

| Патим              |    |    |    |    |    |    | (     | URA URA |       |  |
|--------------------|----|----|----|----|----|----|-------|---------|-------|--|
| < > September 2024 |    |    |    |    |    |    | 15:30 | 15:45   | 16:00 |  |
| P                  | Т  | S  | Č  | Р  | S  | N  |       |         |       |  |
|                    |    |    |    |    |    | 1  |       | 16:15   |       |  |
| 2                  | 3  | 4  | 5  | 6  | 7  | 8  |       |         |       |  |
| 9                  | 10 | 11 | 12 | 13 | 14 | 15 |       |         |       |  |
| 16                 | 17 | 18 | 19 | 20 | 21 | 22 |       |         |       |  |
| 23                 | 24 | 25 | 26 | 27 | 28 | 29 |       |         |       |  |
| 30                 |    |    |    |    |    |    |       |         |       |  |

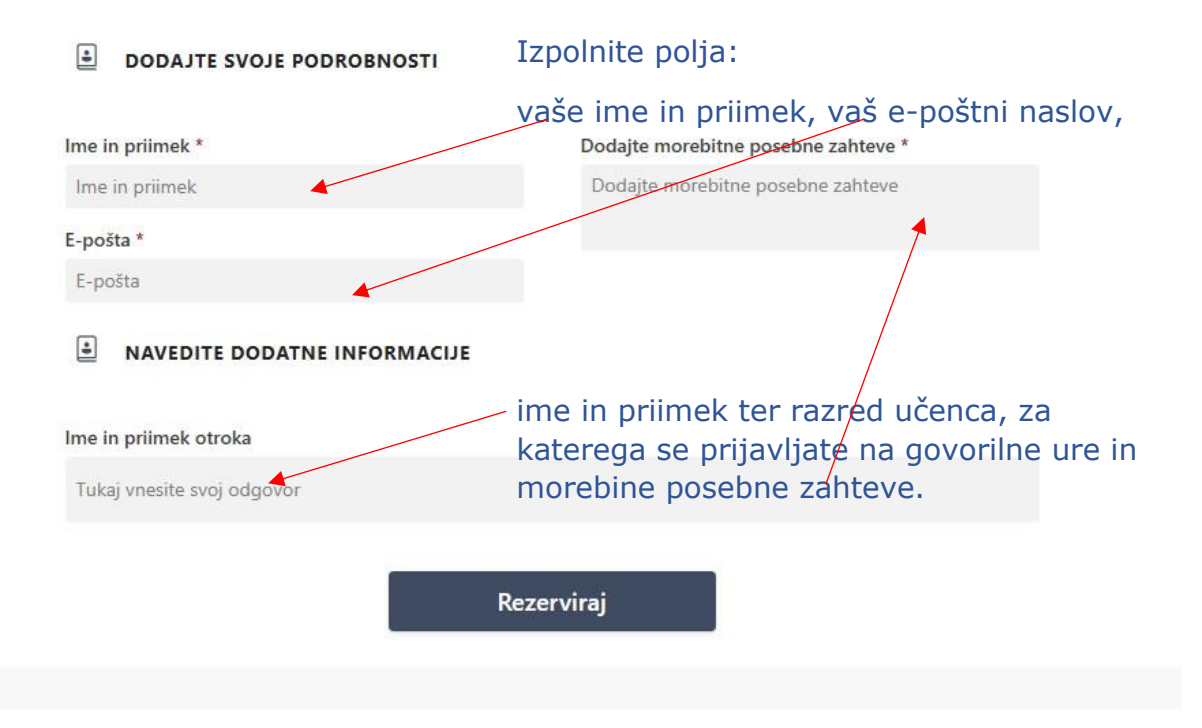

Ko izpolnite vse potrebno, kliknite **Rezerviraj**.

Ko izberete datum in učitelja, se vam pojavijo njegovi prosti termini, če se ne pojavi noben termin, to pomeni, da ima učitelj zasedene že vse termine in prijava ni več mogoča. Lahko se udeležite dopoldanskih govorilnih ur, lahko pa se z učiteljem dogovorite (preko e-pošte) za dodaten termin.

Na elektronski naslov, ki ste ga navedli ob rezervaciji, boste dobili potrdilo o rezervaciji. Posebno bodite pozorni na pravilno zapisan e-poštni naslov, če je naslov napačen, potrditvenega sporočila ne boste prejeli.